由本校網頁首頁登錄<u>校園資訊系統學生專用通道(輸入帳號、密碼及驗證碼)→進入學生資</u> 訊系統→選課系統→期中停修線上申請

| 進入學生資訊系統                                                                |                                                                             |                                                                                                    |                                                                                                    |
|-------------------------------------------------------------------------|-----------------------------------------------------------------------------|----------------------------------------------------------------------------------------------------|----------------------------------------------------------------------------------------------------|
| ▶現在位置: 進入學生資訊系統                                                         |                                                                             |                                                                                                    |                                                                                                    |
| 基本資料                                                                    | 學籍申請                                                                        | 一般申請                                                                                                    | 選課系統                                                                                                    |
| <ul> <li>         営置下載         <ul> <li> </li> <li></li></ul></li></ul> | 輔永雙主修申請/放棄<br>學雜費減免申請<br>申請延長修業年限<br>轉系申請<br>論文口試申請<br>休學申請<br>復學申請<br>退學申請 | 兵役線上申請<br>宿舍線上申請<br>外宿線上申請<br>宿舍修繕線上申請<br>門葉線上申請<br>外宿清冊(宿委)<br>就學貸款申請<br>弱勢助學金減免申請<br>發動助學金申請<br>查詢獎助學金申請紀錄<br>場地課表查詢 | 進入選課系統<br>進入選課系統(英文版)<br>第一階段登記選課簽號查詢<br>查詢第一階段登記選課結果<br>人工加退選線上申請<br>期中停修已核准紀<br>期中停修已核准紀<br>期中停修已核准紀<br>期中停修司核准紀<br>期中停修司核准紀<br>期中停修司核准紀<br>期中停修司<br>工程》<br>一個一個一個一個一個一個一個一個一個一個一個一個一個一個一個一個一個一個一個 |
| <mark>成績查詢</mark><br>學期成績查詢                                             | 課表查詢<br>我的課表                                                                | 請假、缺曠與獎懲<br>線上請假                                                                                                    | OfficeHour<br>OfficeHour申請                                                                                                    |

### 2. 點選→新增

| 進入學生資訊系統                            |         |
|-------------------------------------|---------|
| ▶ 現在位置:進入學生資訊系統 > 選謀系統 > 期中停修線上申請 + | ▶ 展開功能表 |
| 申請項目 期中停修申請 ▼                       |         |
| 查無申請資料!!                            |         |
|                                     |         |
|                                     |         |
| 新增                                  |         |

#### 3. 勾選欲期中停修的科目→儲存→送出申請單

本學期可申請停修學分數:3 本學期累計申請停修學分數:3 剩餘可申請停修學分數:0

| 請勾選卻<br>如要取消<br>上述作業 | 如申請停修的科目<br>約申請停修的科目,請將該科目的選取方塊取<br>約完成後,請記得技"儲存"按鈕 | 消選取  |          |               |     |     |
|----------------------|-----------------------------------------------------|------|----------|---------------|-----|-----|
| 申請                   | 開課班級                                                | 開課序號 | 科目代碼     | 科目名稱          | 選修別 | 學分數 |
|                      | ACA110 諮心象一年甲班                                      | 4    | ACA00040 | 諮商概論          | 必修  | 3.0 |
|                      | ACA410 諮心条四年甲班                                      | 1    | ACA00160 | 變態心理學         | 必修  | 3.0 |
|                      | ACA410 諮心系四年甲班                                      | 2    | ACA00260 | 組織實習          | 必修  | 4.0 |
|                      | ACA410 諮心条四年甲班                                      | 4    | ACA20260 | 危機處選          | 選修  | 3.0 |
|                      | AED413 大四教育專業-學群一                                   | 9    | AED11050 | 特殊教育導論        | 選修  | 3.0 |
|                      | AED413 大四教育専業-學群一                                   | 10   | AED23010 | 教育議題専題        | 選修  | 2.0 |
|                      | AED413 大四教育專業-學群一                                   | 11   | AED12390 | 學習評量          | 選修  | 2.0 |
|                      | AED413 大四教育專業-學群一                                   | 14   | AED13211 | 國民小學教學廣習      | 必修  | 1.0 |
|                      | AED413 大四教育專業-學群一                                   | 18   | AED21160 | 生命教育          | 選修  | 2.0 |
|                      | ALA110 語教系一年甲班                                      | 2    | ALA40210 | 兒童戲劇理論與實務     | 選修  | 2.0 |
|                      | ALA210 語教系二年甲班                                      | 4    | ALA30280 | <u> 袭書習</u> 直 | 選修  | 1.0 |
|                      | 儲存                                                  | 送出申請 | 清單       | 問問            |     |     |

# 4. 點選→確定(記得列印申請單)

| 立法 | '臺'<br>ㅋ #           | 中教司               | 育大學(9.9)                                   | 192.83.1 | 167.190 顯示 |          |                 | 登出 | 4   | G 諸選邦 | (な語言   ) |
|----|----------------------|-------------------|--------------------------------------------|----------|------------|----------|-----------------|----|-----|-------|----------|
| 2  | 選課學年期:1081 開放申請時間:2( |                   | 期中停修申請單送出成功!                               |          |            |          |                 |    |     |       |          |
|    | 本身                   | 見期可               | 「申請停修學分數:3 本學期累                            | 請列印申詞    | 清里廷相關人員祭   | !甲位番核!   |                 |    |     |       |          |
|    | 請勿<br>如要<br>上刻       | 习選欲<br>更取消<br>世作業 | 申請停修的科目<br>申請停修的科目,請將該科目<br>完成後,請記得按"儲存"按鈕 |          |            |          | Q               | 確定 |     |       |          |
| L  |                      | 申請                | 開課班級                                       |          | 開課序號       | 科目代碼     | 科目名稱            |    | 選修別 | 學分數   | -        |
| L  |                      |                   | ACA110 諮心系一年甲班                             |          | 4          | ACA00040 | 諮商概論            |    | 必修  | 3.0   |          |
| L  |                      |                   | ACA410 諮心象四年甲班                             |          | 1          | ACA00160 | 變態心理學           |    | 必修  | 3.0   |          |
| L  |                      |                   | ACA410 諮心象四年甲班                             |          |            |          |                 |    | 必修  | 4.0   |          |
| L  |                      |                   | ACA410 諮心条四年甲班                             |          |            |          |                 |    | 選修  | 3.0   |          |
| Ľ  |                      |                   | AED413 大四教育專業-學群一                          |          |            | 處理中,請稍修  | ŧ               |    | 選修  | 3.0   |          |
| L  |                      |                   | AED413 大四教育專業-學群一                          |          | 10         | ALD23010 | YX 円 1歳 28 寸 28 |    | 選修  | 2.0   |          |
|    |                      |                   | AED413 大四教育專業-學群一                          |          | 11         | AED12390 | 學習評量            |    | 選修  | 2.0   |          |
|    |                      |                   | AED413 大四教育專業-學群一                          |          | 14         | AED13211 | 國民小學教學實         | 22 | 必修  | 1.0   |          |
|    |                      |                   | AED413 大四教育專業-學群一                          |          | 18         | AED21160 | 生命教育            |    | 選修  | 2.0   |          |
|    |                      |                   | ALA110 語教系一年甲班                             |          | 2          | ALA40210 | 兒童戲劇理論與         | 寅務 | 選修  | 2.0   |          |
|    |                      |                   | ALA210 語教系三年甲班                             |          | 4          | ALA30280 | 簽書習寫            |    | 選修  | 1.0   | -        |
|    |                      |                   |                                            | 儲存       | 送出申請       | 青單       |                 | 關閉 |     |       |          |

#### 5. 點選→檢視

| 進7  | 人學生資訊系                                    | 統    |      |             |            |    |                         |
|-----|-------------------------------------------|------|------|-------------|------------|----|-------------------------|
| ▶ 現 | ▶ 現在位置:進入學生資訊系統 > 選謀系統 > 期中停修線上申請 + 展開功能表 |      |      |             |            |    |                         |
|     |                                           |      |      |             |            |    |                         |
|     |                                           |      |      | 申請項目 期中停修申請 | T          |    |                         |
|     |                                           |      |      |             |            |    | 每頁 50 筆 共 1 筆 目前在 1/1 頁 |
|     | □刪除                                       | 申請學年 | 申請學期 | 申請項目        | 申請日期       | 編輯 | 審核狀態                    |
|     |                                           | 108  | 1    | 期中停修申請      | 2019/10/19 | 檢視 | 書面資料審核中                 |
|     |                                           |      |      |             |            |    | 每頁 50 筆 共 1 筆 目前在 1/1 頁 |
|     |                                           |      |      |             |            |    |                         |
|     |                                           |      |      |             |            |    | 新增删除                    |
|     |                                           |      |      |             |            |    |                         |

# 6. 點選→列印申請單

本學期可申請停修學分數:3 本學期累計申請停修學分數:3 剩餘可申請停修學分數:0

```
請勾選欲申請停修的科目
```

```
如要取消申請停修的科目,請將該科目的選取方塊取消選取
上述作業完成後,請記得按"儲存"按鈕
```

| 申請 | 青 開課班級                  | 閞課序號 | 科目代碼     | 科目名稱      | 選修別 | 學分數 |
|----|-------------------------|------|----------|-----------|-----|-----|
|    | ACA110 諮心系一年甲班          | 4    | ACA00040 | 諮商概論      | 必修  | 3.0 |
|    | ACA410 諮心系四年甲班          | 1    | ACA00160 | 變態心理學     | 必修  | 3.0 |
|    | ACA410 諮心系四年甲班          | 2    | ACA00260 | 組織廣習      | 必修  | 4.0 |
|    | ACA410 諮心系四年甲班          | 4    | ACA20260 | 危機處遇      | 選修  | 3.0 |
|    | AED413 大四教育專業-學群一       | 9    | AED11050 | 特殊教育導論    | 選修  | 3.0 |
|    | AED413 大四教育專業-學群一       | 10   | AED23010 | 教育議題専題    | 選修  | 2.0 |
|    | AED413 大四教育專業-學群一       | 11   | AED12390 | 學習評量      | 選修  | 2.0 |
|    | AED413 大四教育專業-學群一       | 14   | AED13211 | 國民小學教學賓習  | 必修  | 1.0 |
|    | AED413 大四教育專業-學群一       | 18   | AED21160 | 生命教育      | 選修  | 2.0 |
|    | ALA110 語教系一年甲班          | 2    | ALA40210 | 兒童戲劇理論與實務 | 選修  | 2.0 |
|    | ALA210 語教条 <u>二</u> 年甲班 | 4    | ALA30280 | 笼書習寫      | 選修  | 1.0 |
|    |                         |      | 5        | 」印申請單 關閉  |     |     |

7.將申請單列印後,繳件前請依表單內順序檢查,確認無誤並勾選,填妥停修理由並簽名後,
 送任課教師→導師(或指導教授)→系所主任,最後於受理時間內送教務處課務組簽核

本學期原修習總學分數:21.5學分 停修後本學期修習之學分數:21.0學分

| 繳件前請依下列順序            | <b>檢查,確認</b>   | B.無誤並勾選後,始得送件:          |           |          |  |  |  |
|----------------------|----------------|-------------------------|-----------|----------|--|--|--|
| 🗋 已檢附「選課清            | 單」(選           | 課清單請登錄校園資訊系統→學          | 生資訊系統→我   | 的課表並列印)  |  |  |  |
| □ 停修後仍達最低<br>個案處理)   | 應修學分           | 數(大四最低應修學分數9、大·         | 一至大三為16,延 | 墨生及研究所為  |  |  |  |
| □ 停修課程以該年<br>學分,延畢生及 | 級最低應任          | 修學分數三分之一為限(大四得<br>個案處理) | 停修3學分、大一  | ·至大三得停修5 |  |  |  |
| □ 學分費繳費情形            | ;∶□學分          | 費免繳 🗌學分費已繳(檢附學          | 分費繳費單)。(  | 請務必勾選)   |  |  |  |
| 🗌 確實於規定時間            | 內 <u>親自</u> 至  | 教務處課務組織交文件              |           |          |  |  |  |
| 申請人臨櫃繳交              | 日规:            | 年月日                     |           |          |  |  |  |
| (填寫後請立刻              | 交予課務           | 組櫃檯,並確認教務處已蓋訖收          | (件日期章)    |          |  |  |  |
| 註:其餘未盡事;             | <b>宜,請逕至</b> t | 課務組網頁參閱「國立臺中教育大         | 學學生申請停修課: | 程作業要點」   |  |  |  |
| ※ 教務處收件日期(           | 教務處蓋           | 章):                     |           |          |  |  |  |
| 開課班級                 | 開課序號           | 停修科目名稱                  | 學分數 必/選修  | 任課教師同意簽章 |  |  |  |
| 大二體育                 | 1              | 大二體育(二)                 | 0.5 必     |          |  |  |  |
| 停修理由:                | 停修理由:          |                         |           |          |  |  |  |
| 本人已了解相關規定,<br>申請人簽名: | 並願遵守           | <b>期中停修審查之標準,若有奥</b> 規  | 定不符之處則放   | 棄申辦期中停修。 |  |  |  |
| 導師(                  | 指導教授)          | 簽章 學生所屬系所主              | 任簽核       | 課務組簽核    |  |  |  |
| 審核                   |                |                         |           |          |  |  |  |
|                      |                |                         |           |          |  |  |  |
|                      |                |                         |           |          |  |  |  |